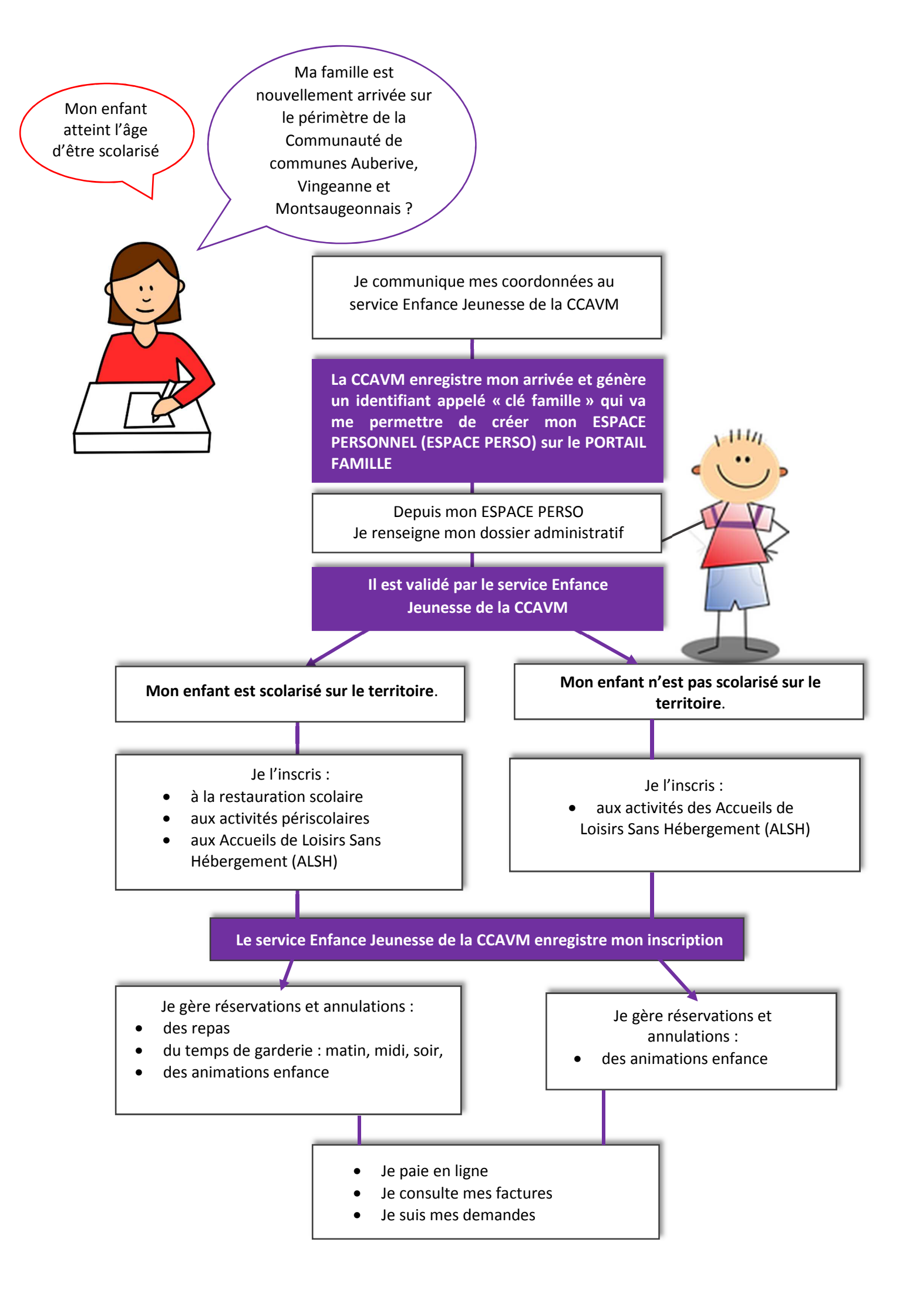

### Inscrire mon enfant à une activité :

- Restauration scolaire
- Activités périscolaires

MON ACCUEIL 📕 EDITION DE DOCUMENTS 🛛 INFOS PRATIQUES

PAPA ALPAGA

6 Chemin des Brosses

52190 LE MONTSAUGEONNAIS

n fr

Prauthov

03 25 87 56 56 09 54 25 21 42

MON ESPACE

• Accueils de Loisirs sans Hébergement (ALSH)

quotidien

MON TABLEAU DE RODD

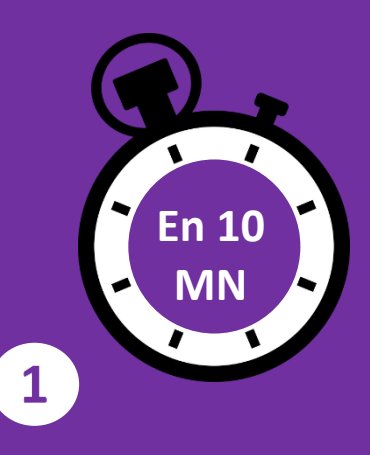

Pour inscrire votre enfant, deux solutions :

Soit à partir de l'Onglet MA FAMILLE Sélectionnez l'enfant et l'activité pour lesquels vous souhaitez effectuer une inscription

|          |            | inton in    | ULLING DI                 | LUOND              |                                                                     |                            |
|----------|------------|-------------|---------------------------|--------------------|---------------------------------------------------------------------|----------------------------|
| 1 Profil | Ajouter un |             | P                         | RÉER UNE INSCRIPTI |                                                                     |                            |
|          | CENTANT.   | Damiàna     | Masfashura                | CELESTE            | Accueil Périscolaire - ADMR - 2019/2020                             | 0                          |
| CO-REPR  | RESENTANT  | demandes    | Mes factures              | L CELESTE          | Accueil Périscolaire - La Grande Récré - 2019/2020                  | 0                          |
|          |            |             |                           | CELESTE            | Accueil Périscolaire - La Montagne - 2019/2020                      | 0                          |
| 1.00     |            | MA FAM      | IILLE                     | CELESTE            | Dossier administratif 2019/2020                                     | 0                          |
|          |            |             | Contraction of the second | CELESTE            | Restauration scolaire 2019/2020                                     | 0                          |
| MAMAN    |            |             | 0                         | FILS               | Accueil Périscolaire - ADMR - 2019/2020                             | 0                          |
|          |            | Créer une   | Gérer les                 | FILS               | Accueil Périscolaire - La Grande Récré - 2019/2020                  | 0                          |
| MES ENF  | ANIS       | inscription | reservations              | FILS               | Accueil Périscolaire - La Montagne - 2019/2020                      | 0                          |
| FILS     | PAPYRUS    |             |                           |                    | Soit à partir de l'on<br>MES ENFANTS<br>Sélectionnez directement l' | <b>glet</b><br>'enfant que |

Blenvenue sur votre espace personnel Cet espace personnel a pour objectif, de si

vous souhaitez inscrire à une activité,

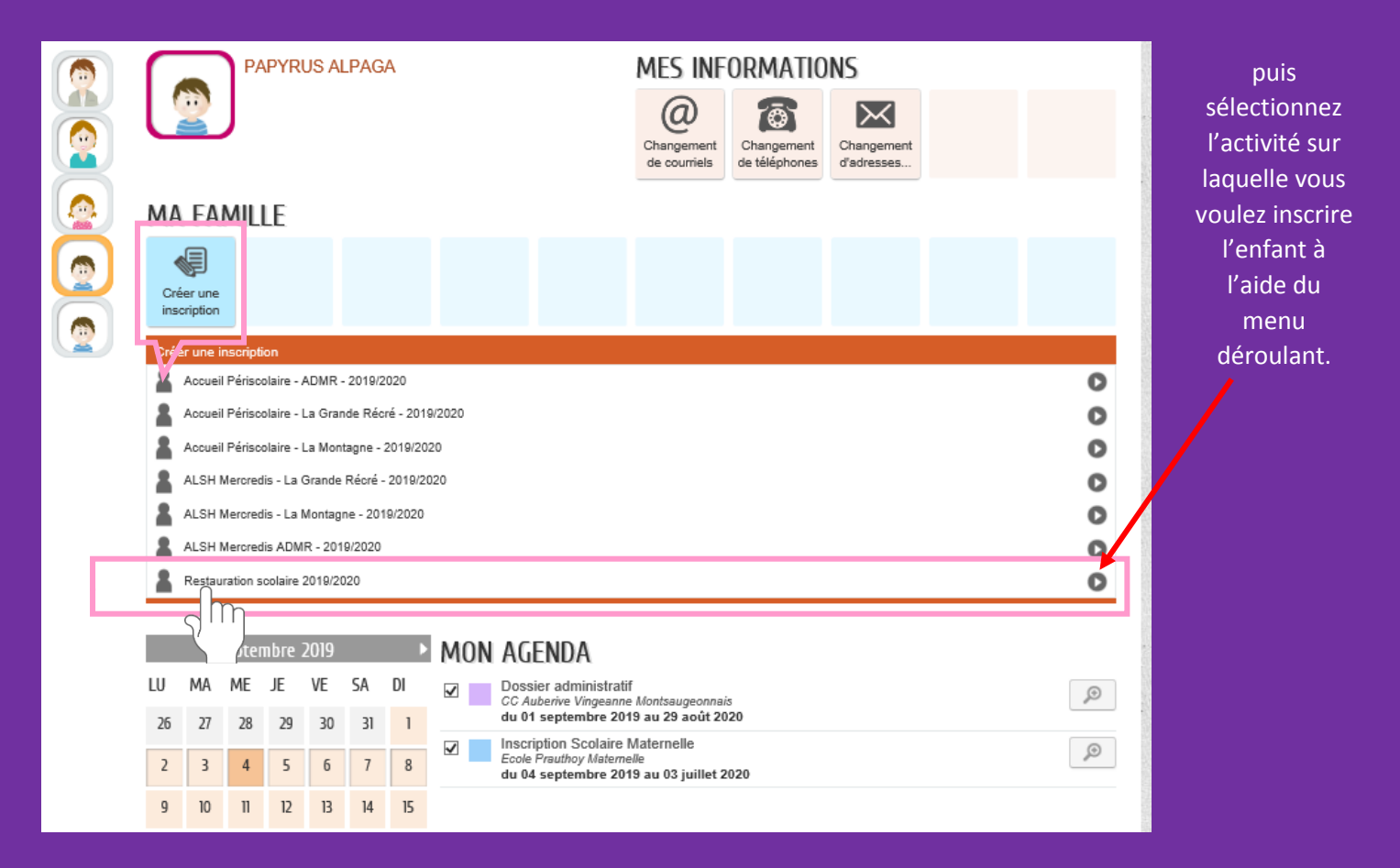

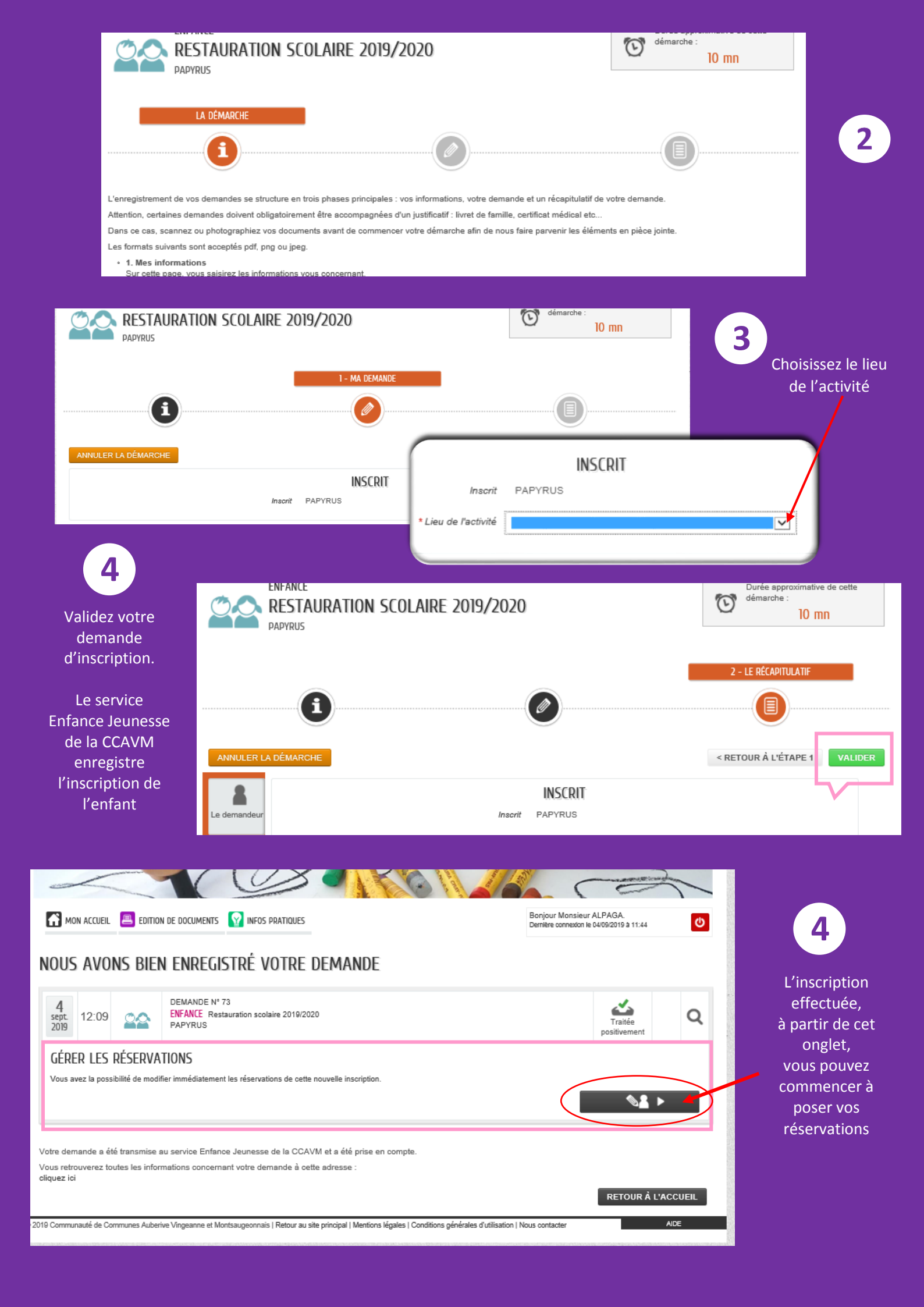

### Gérer mes réservations

Cochez les jours sur lesquels vous souhaitez réserver l'activité.

Si les jours se répètent sur plusieurs semaines ou mois, vous avez la possibilité de dupliquer la semaine type que vous avez renseignée.

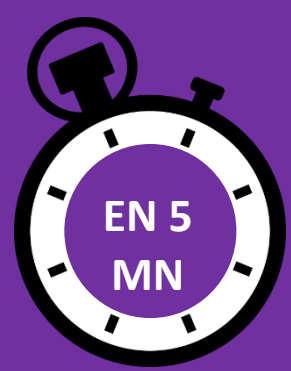

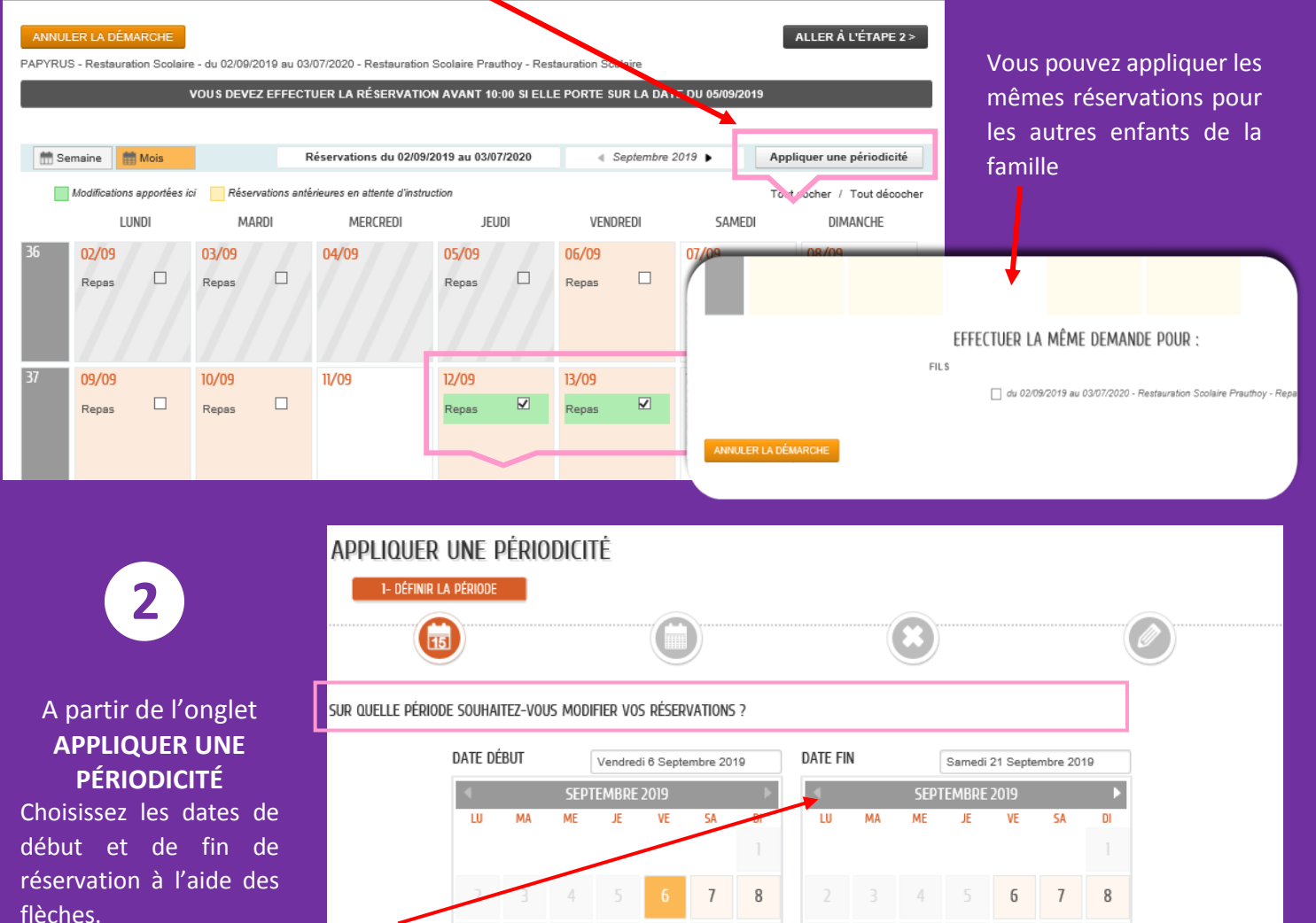

9 10

16 17 18

23 24 25 26 27 28 29

11 12 13 14 15

19 20

Sont surlignées, les dates de début et de fin de réservation.

1

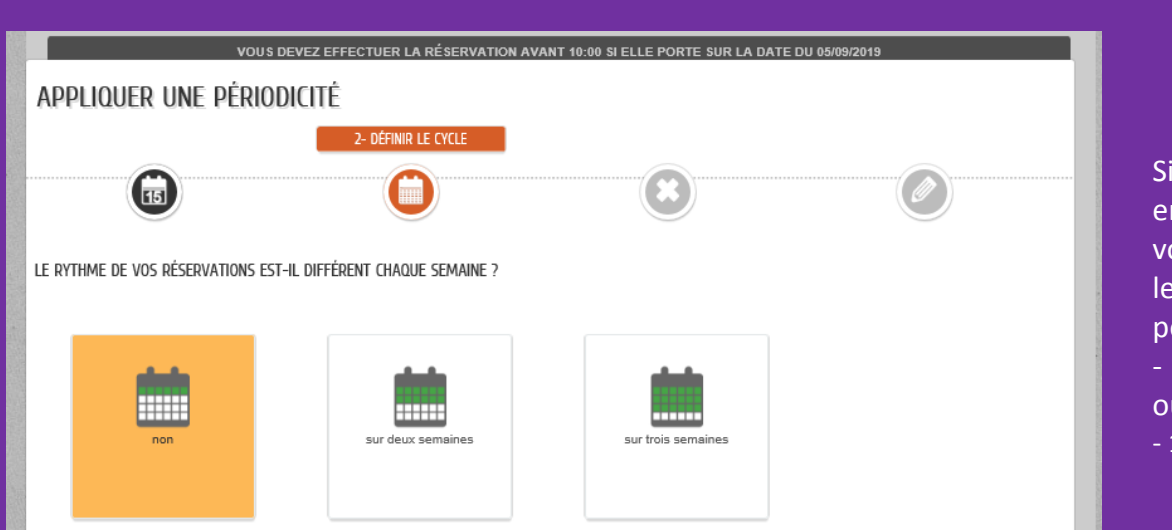

9 10 11 12 13 14 15

16

17 18 19 20 21

Si votre enfant est en garde alternée, vous pouvez choisir le rythme de la périodicité :

- 1 semaine sur 2
- ou

22

- 1 semaine sur 3

# A partir de l'onglet gérer mes réservations vous pouvez aussi annuler des activités préalablement réservées

| VOUS DEVEZ EFFECTUER LA RÉSERVATION AVANT 10:00 SI ELLE PORTE SUR LA DATE DU 05/09/2019 |                                                                   |      |                                             |             |                            |                |                |      |                |                          |
|-----------------------------------------------------------------------------------------|-------------------------------------------------------------------|------|---------------------------------------------|-------------|----------------------------|----------------|----------------|------|----------------|--------------------------|
| Appliquer une périodicité                                                               |                                                                   |      |                                             |             |                            |                |                |      |                |                          |
|                                                                                         |                                                                   |      |                                             |             |                            |                | 3- ANNULATION  | S    |                |                          |
|                                                                                         | 15                                                                | )    |                                             |             | 0                          |                | 8              |      | (              |                          |
| SUR Q                                                                                   | sur quels jours souhaitez-vous annuler vos réservations ?         |      |                                             |             |                            |                |                |      |                |                          |
| SEM                                                                                     | LUNDI                                                             |      | MARDI                                       |             | MERCREDI                   | JEUDI          | VENDR          | EDI  | SAMEDI         | DIMANCHE                 |
| 1                                                                                       | Repas                                                             |      | Repas                                       |             |                            | Repas 🗆        | Repas          |      |                |                          |
| Tout o                                                                                  | ocher / Tout déco                                                 | cher |                                             |             |                            |                |                |      |                |                          |
| ANN                                                                                     | ULER                                                              |      |                                             |             |                            |                |                |      | PRI            | ÉCÉDENT SUIVANT          |
| APPLIQUER UNE PÉRIODICITÉ<br>4- réservations                                            |                                                                   |      |                                             |             |                            |                |                |      |                |                          |
| APP                                                                                     | liquer u                                                          | ne f | PÉRIODICI                                   | TÉ          |                            |                |                |      | 4- 1           | RÉSERVATIONS             |
| APP                                                                                     |                                                                   | ne f | PÊRIODICI                                   | TÉ          |                            |                |                |      | 4- 1           | RÉSERVATIONS             |
| APP<br>SUR OL                                                                           | LIQUER U                                                          | ne f | PÉRIODICI                                   | TÊ<br>r vos | CO<br>RÉSERVATIONS ?       |                | 8              |      | 4-1            | RÉSERVATIONS             |
| APP<br>SUR QL                                                                           | LIQUER U                                                          | ne f | PÉRIODICI<br>-vous ajoute<br>mardi          | TĖ<br>R vos | RÉSERVATIONS ?<br>MERCREDI | JEUDI          | VENDR          | REDI | 4- (<br>Samedi | RÉSERVATIONS             |
| APP<br>SUR OL<br>SEM                                                                    | LIQUER U                                                          | ne i | PÊRIODICI<br>-vous ajoute<br>mardi<br>Repas | TÉ<br>R VOS | RÉSERVATIONS ?<br>MERCREDI | JEUDI<br>Repas | VENDR<br>Repas | XEDI | 4- I<br>Samedi | DIMANCHE                 |
| APP<br>SUR QU<br>SEM                                                                    | LIQUER U<br>UELS JOURS SOU<br>LUNDI<br>Repas<br>cher / Tout décoc | NE F | PÊRIODICI<br>-vous Ajoute<br>Mardi<br>Repas | TÉ<br>R VOS | RÉSERVATIONS ?<br>MERCREDI | JEUDI<br>Repas | VENDF          | XED) | 4- I<br>SAMEDI | RÉSERVATIONS<br>DIMANCHE |

| 37    | <b>09/09</b><br>Repas |      | 10/09<br>Repas |  | 11/09        | 12/09<br>Repas        | V      | 13/09<br>Repas        | V | 14/09 | 15/09               |
|-------|-----------------------|------|----------------|--|--------------|-----------------------|--------|-----------------------|---|-------|---------------------|
| 38    | <b>16/09</b><br>Repas |      | 17/09<br>Repas |  | 18/09        | <b>19/09</b><br>Repas |        | <b>20/09</b><br>Repas |   | 21/09 | 22/09               |
| 39    | <b>23/09</b><br>Repas |      | 24/09<br>Repas |  | 25/09        | <b>26/09</b><br>Repas |        | <b>27/09</b><br>Repas |   | 28/09 | 29/09               |
| 40    | <b>30/09</b><br>Repas |      | 01/10<br>Repas |  | 02/10        | 03/10<br>Repas        |        | 04/10<br>Repas        |   | 05/10 | 06/10               |
|       |                       |      | Т              |  | EFFECTUER LA | MÊME (                | DEMAND | e pour                | ; |       |                     |
| FILS  |                       |      |                |  |              |                       |        |                       |   |       |                     |
| ANNUL | ER LA DÉMA            | RCHE | L              |  | ~~           | _                     |        |                       |   |       | ALLER À L'ÉTAPE 2 > |

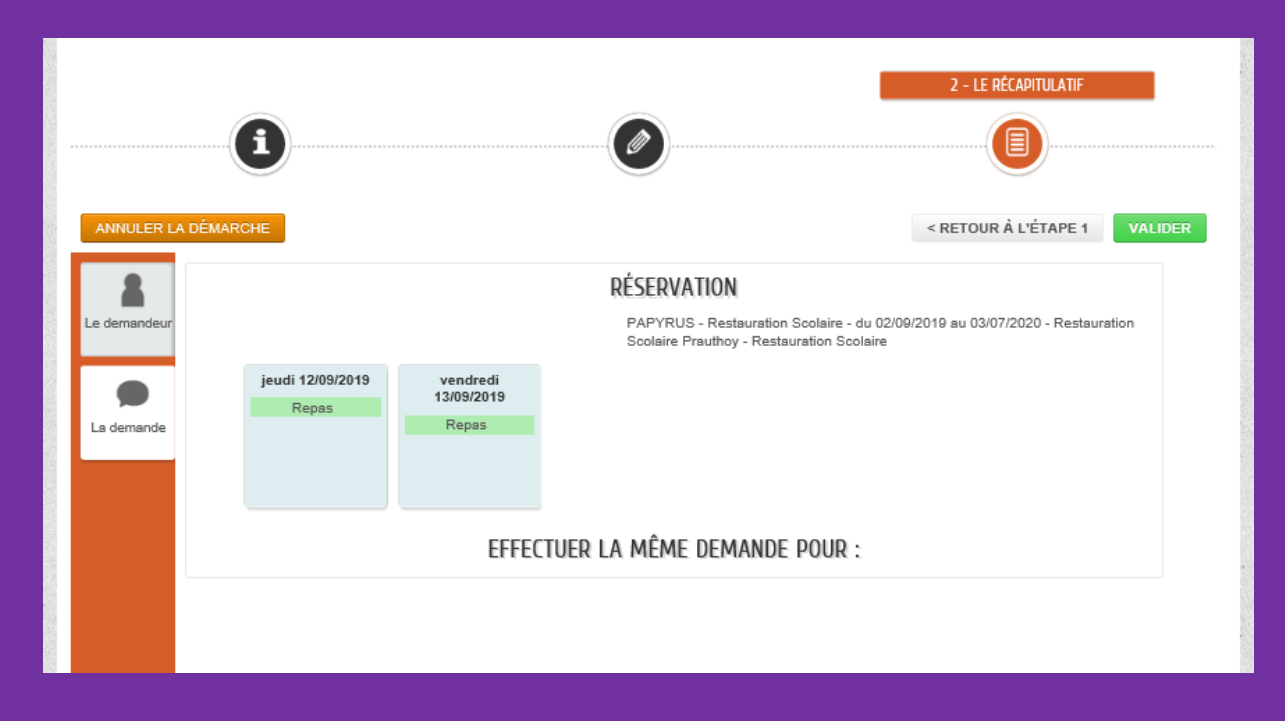

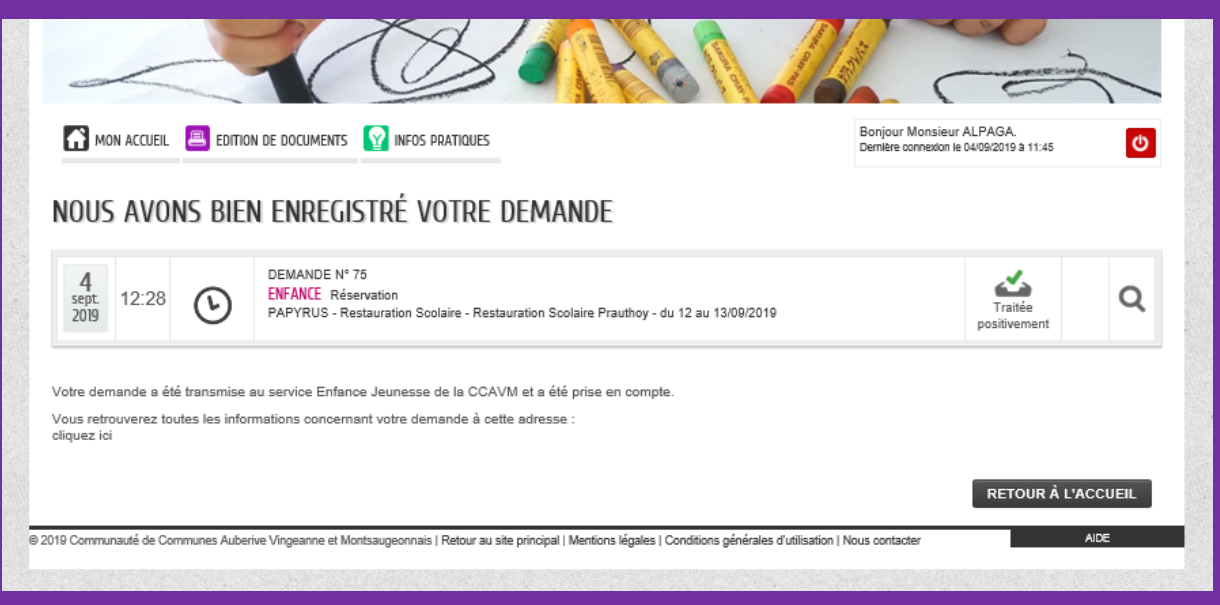

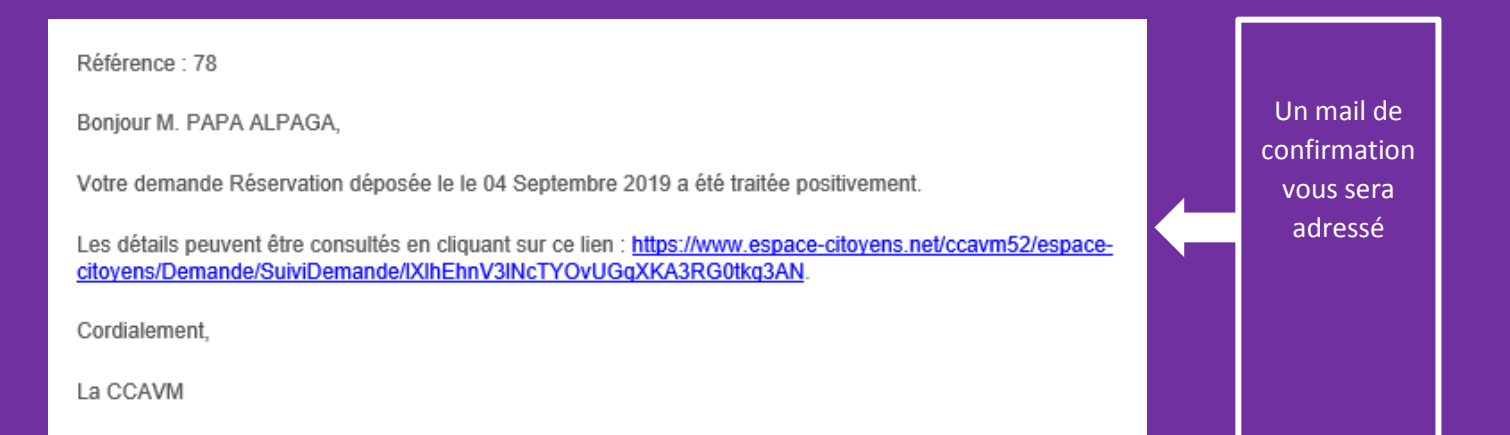

## Justifier une absence

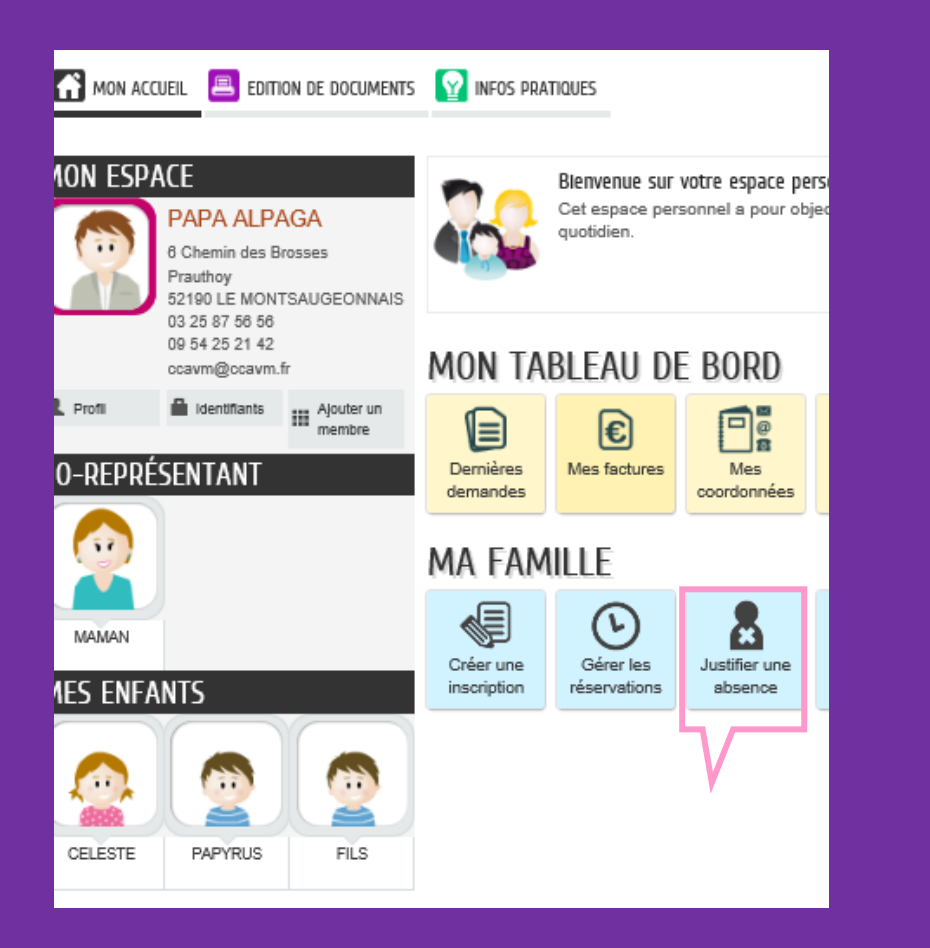

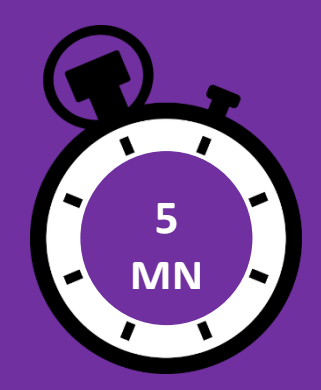

1

Pour signaler l'absence de votre enfant à une activité des activités périscolaires, deux solutions :

> A partir de l'Onglet MA FAMILLE

Justifier une absence, puis sélectionnez l'enfant pour lequel vous souhaitez justifier une absence

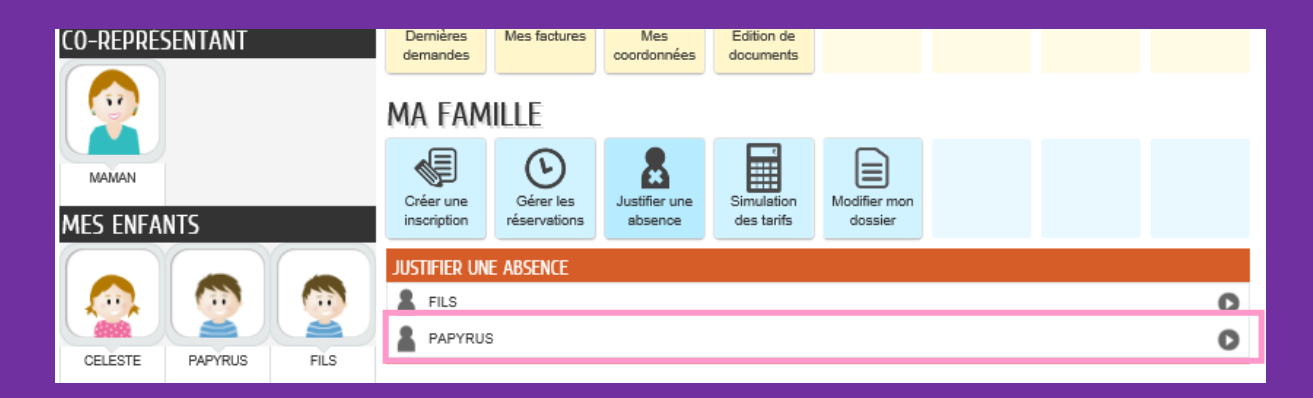

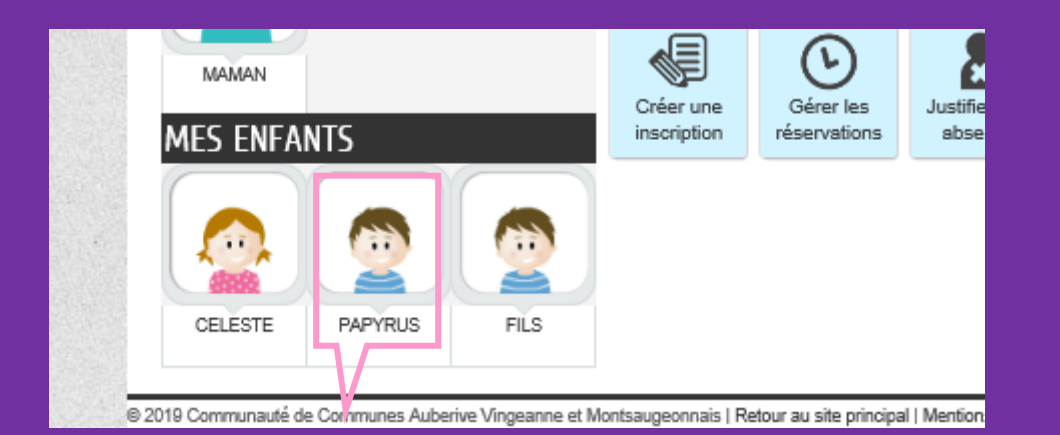

#### OU

A partir de l'Onglet MES ENFANTS sélectionnez l'enfant pour lequel vous souhaitez justifier une absence

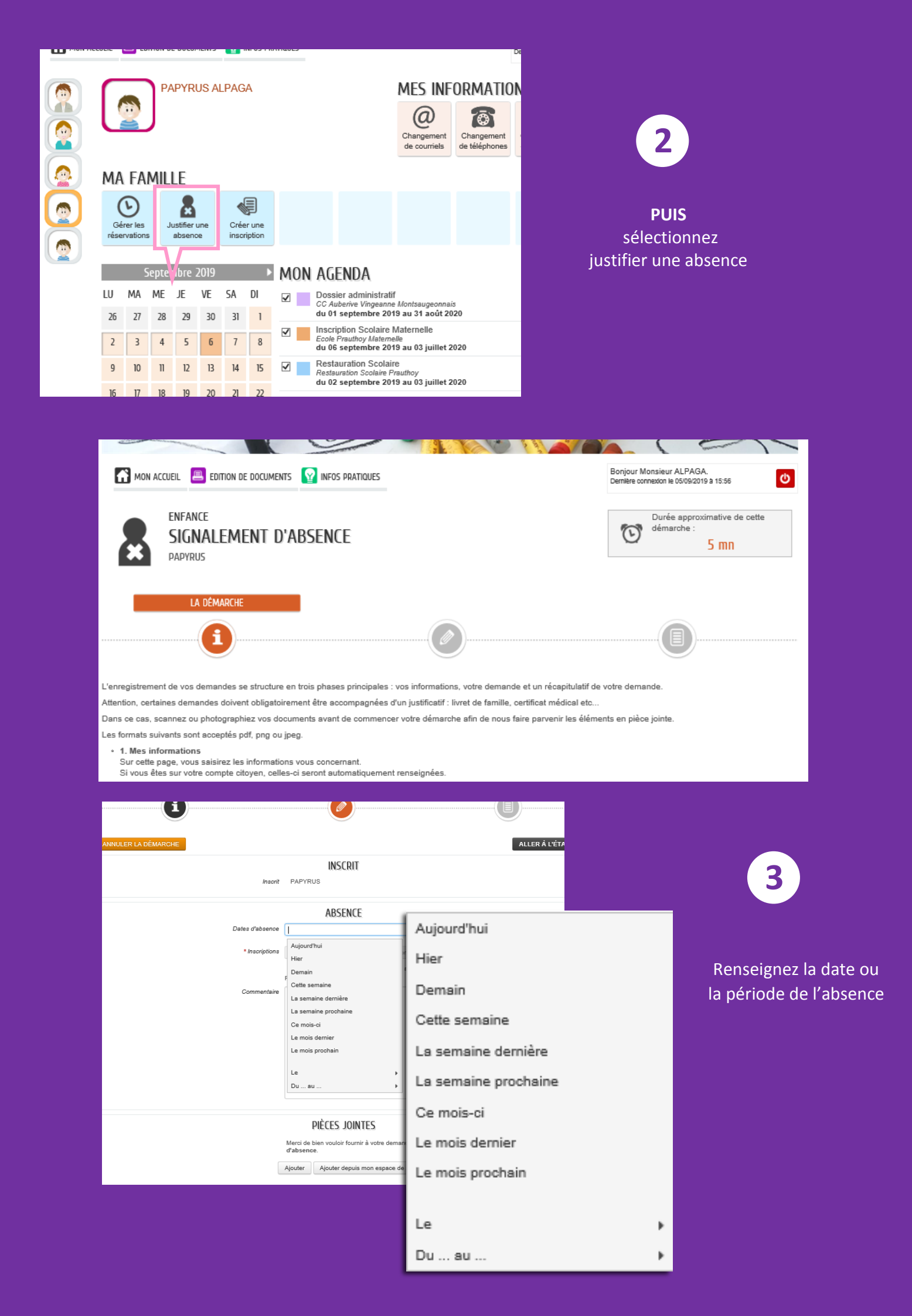

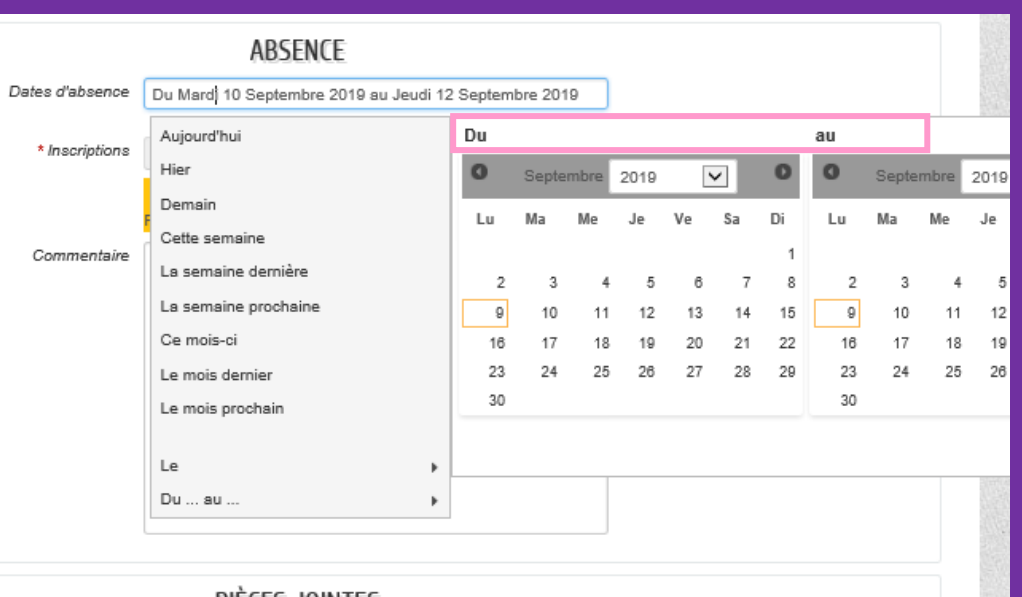

Sélectionnez la période du ... au .... à partir du calendrier qui s'affiche

#### **PIÈCES JOINTES**

4 Sélectionnez l'activité pour laquelle vous voulez signaler une absence

|                 | ABSENCE                                               |
|-----------------|-------------------------------------------------------|
| Dates d'absence | Du Mardi 10 Septembre 2019 au Jeudi 12 Septembre 2019 |
| * Inscriptions  | Sélectionner tout                                     |
|                 | Restauration Scolaire - du 02/09/2019 au 03/07/2020 - |
| Commentaire     |                                                       |

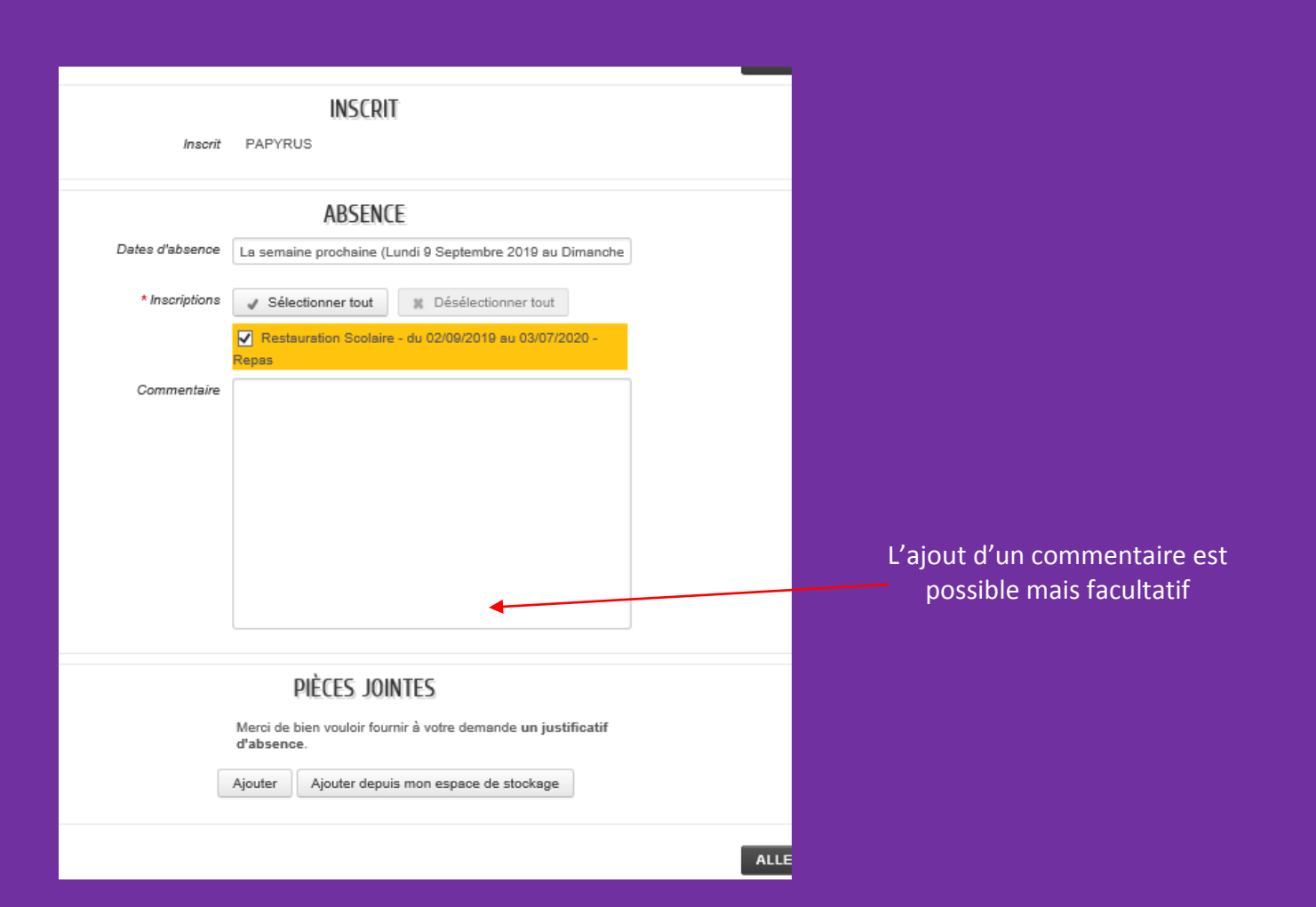

| 5              |                                  |                                           |                                     |                  |
|----------------|----------------------------------|-------------------------------------------|-------------------------------------|------------------|
|                | Ŀ                                | <b>9</b>                                  | U                                   |                  |
|                | ILER LA DÉMARCHE                 |                                           | ALLE                                | ER À L'ÉTAPE 2 > |
|                |                                  | INSCRIT                                   |                                     |                  |
| ×              | Ajout d'une pièce jointe         |                                           |                                     |                  |
|                | Qualification de la pièce jointe | Justificatif d'absence                    |                                     |                  |
|                | Intitulé du document             | t certificat                              | ×                                   |                  |
|                | Numéro de la piece jointe        | •                                         |                                     |                  |
|                | Date de délivrance               | •                                         |                                     |                  |
|                |                                  |                                           |                                     |                  |
|                | Date limite de validité          | <u></u>                                   |                                     |                  |
|                | Fichiers de la pièce jointe      | 4-CertificatInscriptionCommune19-20-co    | onverti.pdf 🗱                       |                  |
| IUSTIEICATIE   |                                  | Ajouter un fichier                        |                                     |                  |
|                |                                  | Formats acceptés : pdf, png, jpg, bmp, or | ft, docx, doc, csv ; Taille maximum |                  |
| U ADSEINCE     |                                  | d'un tichier : 3200 Ko ; Nombre maximun   | i de fichiers : 4.                  |                  |
|                |                                  | 1                                         |                                     | VALIDER          |
|                | SEPA off                         | Aiguter depuis mon espage d               | a stockage                          |                  |
|                | Certificat _ médical.pdf         | Ajouter depuis mon espace d               |                                     |                  |
| ANNU           | ILER LA DÉMARCHE                 |                                           | ALLE                                | ER À L'ÉTAPE 2 > |
|                |                                  |                                           |                                     |                  |
|                | L'aiout d'un iustific            | catif d'absence en piè                    | ce iointe est obligatoire           |                  |
|                |                                  | · · · · · · · · · · · ·                   |                                     |                  |
| 6              | INCL                             |                                           | Doree approximativ                  | e de celle       |
|                |                                  |                                           | S m                                 | n                |
| PAPT           | CUN                              |                                           |                                     |                  |
|                |                                  |                                           | 2 - LE RÉCAPITULATIF                |                  |
|                | 6                                |                                           |                                     |                  |
|                |                                  |                                           |                                     |                  |
| ANNULER LA DÉM | MARCHE                           |                                           | < RETOUR À L'ÉTAPE 1                | VALIDER          |
|                |                                  | INSCRIT                                   |                                     |                  |
| Le demandeur   |                                  | Inscrit PAPYRUS                           |                                     |                  |
|                |                                  | ABSENCE                                   |                                     |                  |
| La demande     | Dates d'a                        | absence Du Lundi 9 Septembre 2019 a       | u Jeudi 12 Septembre 2019           |                  |
|                | Insc                             | criptions Restauration Scolaire - du 02/  | 09/2019 au 03/07/2020 - Repas       |                  |
|                |                                  |                                           |                                     |                  |
|                | Comm                             | nentaire                                  |                                     |                  |
|                | Comn                             | DIÈCEC ININTEC                            |                                     |                  |
|                | Comn                             | PIÈCES JOINTES<br>Justificatif d'absence  |                                     |                  |

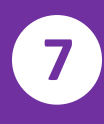

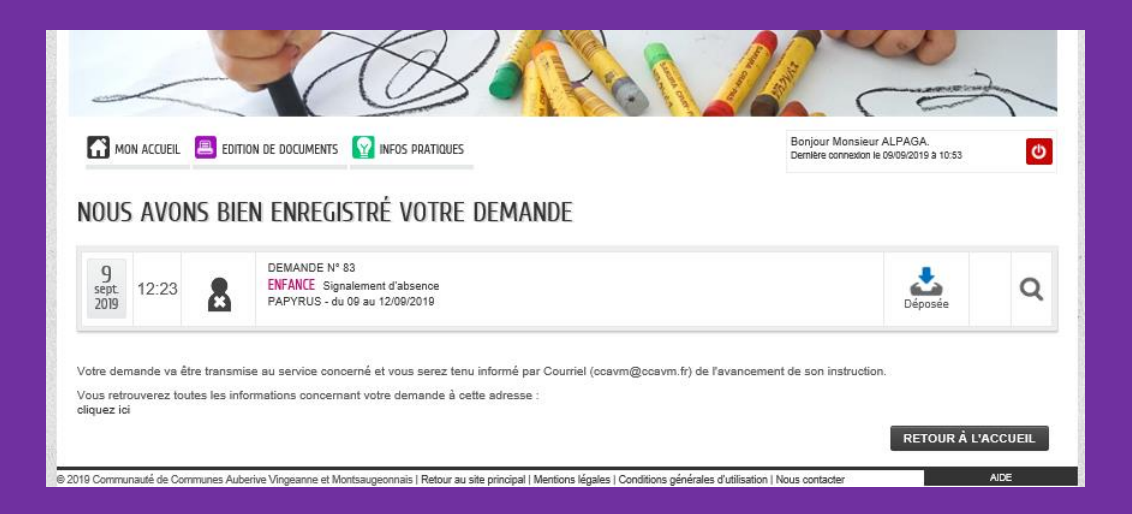

Référence : 82

Bonjour M. PAPA ALPAGA,

Votre demande Signalement d'absence déposée le le 09 Septembre 2019 a été traitée positivement.

Les détails peuvent être consultés en cliquant sur ce lien : <u>https://www.espace-citoyens.net/ccavm52/espace-citoyens/Demande/SuiviDemande/2ZGFI80E11ytgXoFVhVGgzRUffOilyho</u>.

Cordialement,

La CCAVM

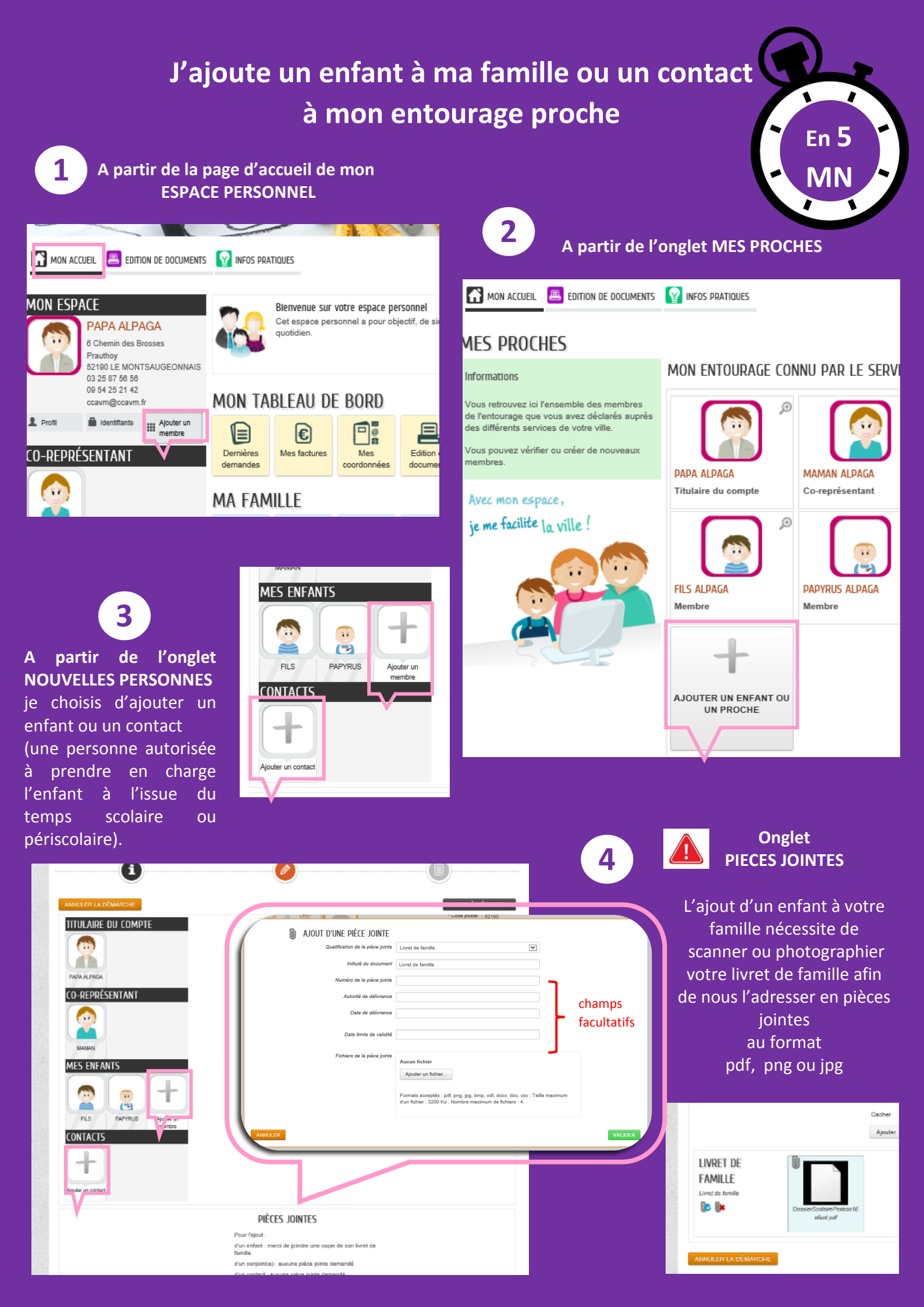

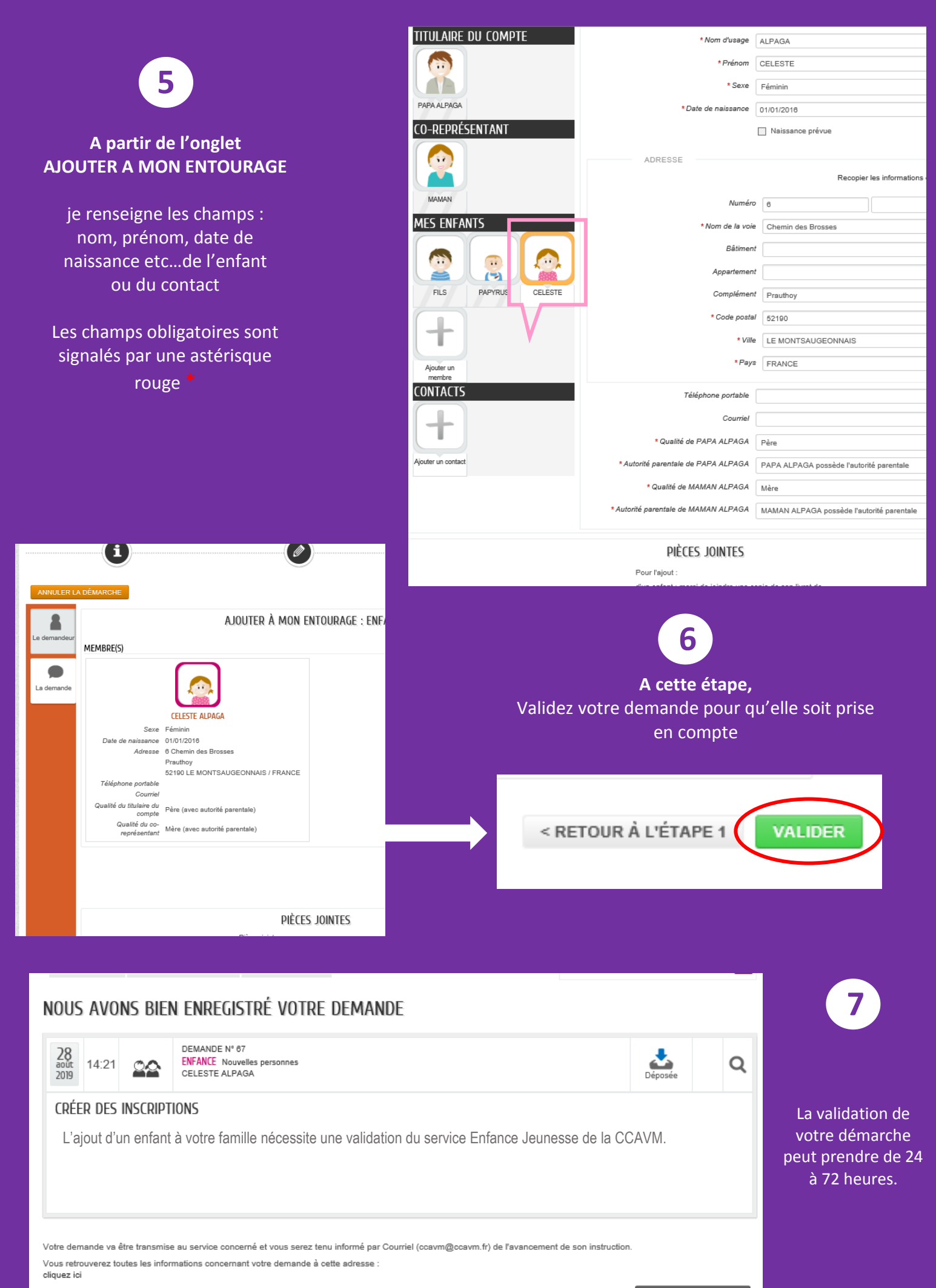

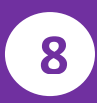

La validation de votre démarche vous sera confirmée par mail. A partir de la réception de ce mail, vous pourrez inscrire l'enfant aux activités restauration scolaire, périscolaire matin, midi et soir, accueil de loisirs

Référence : 66

Bonjour M. PAPA ALPAGA,

Votre demande Nouvelles personnes déposée le le 26 Août 2019 a été traitée positivement.

Les détails peuvent être consultés en cliquant sur ce lien : <u>https://www.espace-citoyens.net/ccavm52/espace-citoyens/Demande/SuiviDemande/funjU2T61uXy5kqpAQTQ76AKcIVVXE26</u>.

Cordialement,

La CCAVM